## Download and install Adobe Acrobat on Windows

- 1. Using any browser go to <a href="https://hwg.tools/windows">https://hwg.tools/windows</a>.
- 2. Click the link or icon to download Adobe Acrobat from the HWG website. <u>The download is 2.6GB so this could take some time depending on your</u> <u>internet speed.</u>
- 3. Once the download is complete, open the folder that contains the Acrobat file.
- 4. Right click on the Acrobat\_Windowsx64.zip file and select Extract all to unzip.
- 5. Browse to the folder that was created to contain the unzipped files and then continue to the Windowsx64 folder.
- 6. Next browse to the Build folder and double click setup.exe to begin the installation.
- 7. Select Yes to allow the app to make changes to your device.
- 8. Creative Cloud installer will now install the products.
- 9. When the installation is complete, click on OK to close the installer window.
- 10. You will now see Acrobat and Creative Cloud on the desktop. Follow the steps below to license your newly installed Acrobat software.

## License Adobe Acrobat to your user account

- 1. Launch Adobe Acrobat DC.
- 2. You will see an activation window appear.
- 3. Enter your HWG email address when prompted.
- 4. Select Work or School account when prompted.
- 5. Enter your HWG email if prompted again or your HWG password.
- 6. Use Duo Authentication to verify your HWG credentials.
- 7. Once complete, your Acrobat will be fully licensed and ready for use.